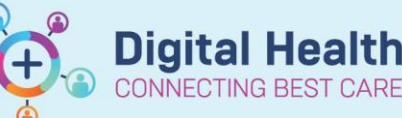

Digital Health Quick Reference Guide

## Cancer Services – Schedule Inpatient Appointments via Treatment Calendar

## This Quick Reference Guide will explain how to:

Process appointments for patients who have had a regimen ordered in EMR that are Inpatients

## **Definitions:**

Scheduling Appointment Book – Calendar view of the daily time slots available for an appointment to be scheduled Direct Scheduling – Allows patients or users of an external application to schedule appointments without interacting with the health systems scheduling staff.

Inpatient - A patient who is admitted to hospital for treatment

1. Search for patient in PowerChart.

## Navigate to Treatment Calendar via the Oncology/Haematology View

 Select the link next to the first day of treatment for that cycle

|     | Menu 🕴                                                       | < 🔿 🔻 🔒 Oncology/Haematology View                                         |  |  |  |  |  |  |  |  |
|-----|--------------------------------------------------------------|---------------------------------------------------------------------------|--|--|--|--|--|--|--|--|
|     | Patient Information                                          | Nume Organization ONCOMMENT From bast Transmont Colondar Enhilts Neutrino |  |  |  |  |  |  |  |  |
|     | Nurse View                                                   |                                                                           |  |  |  |  |  |  |  |  |
| w   | Outpatient View                                              | A 🗎 📥 🔍 🖏 100% 🔸 🔇 🜑 🟠                                                    |  |  |  |  |  |  |  |  |
|     | Care Plan Summary                                            | Calendar Items                                                            |  |  |  |  |  |  |  |  |
|     | MAR                                                          | ⊿ Appointments                                                            |  |  |  |  |  |  |  |  |
|     | Medication Request                                           | ⊿ Regimen Appointments                                                    |  |  |  |  |  |  |  |  |
|     | Interactive View and Fluid Balance                           | ONC - FOLFOX6 (8 cycles)                                                  |  |  |  |  |  |  |  |  |
|     | Activities and Interventions                                 | ⊿ 🛅 ONC - FOLFOX6 (8 cycles)                                              |  |  |  |  |  |  |  |  |
| st  | Orders and Referrals + Add                                   | ⊿ 🐱 Cycle 1 - ONCP - FOLFOX6                                              |  |  |  |  |  |  |  |  |
|     | Medication List                                              | ⊿ Scheduling                                                              |  |  |  |  |  |  |  |  |
| cle | Documentation + Add                                          | CDU Inpatient Visit - 240 Minutes - Day 1                                 |  |  |  |  |  |  |  |  |
|     | Form Browser                                                 | CDU OP Review - 60 Minutes - Day 3                                        |  |  |  |  |  |  |  |  |
|     | Continuous Notes                                             | ⊿ 🐸 Cycle 2 - ONCP - FOLFOX6                                              |  |  |  |  |  |  |  |  |
|     | Observation Chart                                            | ⊿ Scheduling                                                              |  |  |  |  |  |  |  |  |
|     |                                                              | CDU Inpatient Visit - 240 Minutes - Day 1                                 |  |  |  |  |  |  |  |  |
|     | Results Review                                               | CDU OP Review - 60 Minutes - Day 3                                        |  |  |  |  |  |  |  |  |
|     | Allergies/Sensitivities + Add 🛛 🖉 🔁 Cycle 3 - ONCP - FOLFOX6 |                                                                           |  |  |  |  |  |  |  |  |
|     | Case Conference/Discharge Plann.                             | ⊿ Scheduling                                                              |  |  |  |  |  |  |  |  |
|     | Dx, Problems/Alerts                                          | CDU Inpatient Visit - 240 Minutes - Day 1 ***//**//****                   |  |  |  |  |  |  |  |  |
|     | Dx, Current Procedures                                       | CDU OP Review - 60 Minutes - Day 3                                        |  |  |  |  |  |  |  |  |
|     | Growth Chart                                                 | ⊿ 🀱 Cycle 4 - ONCP - FOLFOX6                                              |  |  |  |  |  |  |  |  |
|     | Histories                                                    | ⊿ Scheduling                                                              |  |  |  |  |  |  |  |  |
|     | Immunisation                                                 | CDU Inpatient Visit - 240 Minutes - Day 1                                 |  |  |  |  |  |  |  |  |
|     | MAR Summary                                                  | CDU OP Review - 60 Minutes - Day 3                                        |  |  |  |  |  |  |  |  |
|     | MultiMedia Manager + Add                                     | ⊿ 🐱 Cycle 5 - ONCP - FOLFOX6                                              |  |  |  |  |  |  |  |  |
|     | -<br>My Health Record                                        | ⊿ Scheduling                                                              |  |  |  |  |  |  |  |  |
|     | Notes                                                        | CDU Inpatient Visit - 240 Minutes - Day 1 ***//**//****                   |  |  |  |  |  |  |  |  |
|     | GP View                                                      | CDU OP Review - 60 Minutes - Day 3                                        |  |  |  |  |  |  |  |  |
|     | Pregnancy Summary Report                                     | ⊿ 🐱 Cycle 6 - ONCP - FOLFOX6                                              |  |  |  |  |  |  |  |  |
|     | Oncology/Haematology View                                    | ⊿ Scheduling                                                              |  |  |  |  |  |  |  |  |
|     | Research                                                     | CDU Inpatient Visit - 240 Minutes - Day 1 ***//**//****                   |  |  |  |  |  |  |  |  |
|     | Referrals View                                               | CDU OP Review - 60 Minutes - Day 3                                        |  |  |  |  |  |  |  |  |

 Select appropriate date from calendar and choose 'Send Scheduling Requests for Current Cycle and Adjust All Future Cycle(s) Dates'. Click to sign

| To sche | edule, cli | ck to sele | ect and o | leselect | date(s): |     |     |     |      |       |      |     |     |     |     |     |        |      | •• • | <b>&gt;</b> |
|---------|------------|------------|-----------|----------|----------|-----|-----|-----|------|-------|------|-----|-----|-----|-----|-----|--------|------|------|-------------|
|         |            | AU         | GUST 2    | 023      |          |     |     |     | SEPT | EMBER | 2023 |     |     |     |     | 001 | OBER 2 | 2023 |      |             |
| Mon     | Tue        | Wed        | Thu       | Fri      | Sat      | Sun | Mon | Tue | Wed  | Thu   | Fri  | Sat | Sun | Mon | Tue | Wed | Thu    | Fri  | Sat  | Sun         |
| 31      | 1          | 2          | 3         | 4        | 5        | 6   | 28  | 29  | 30   | 31    | 1    | 2   | 3   | 25  | 26  | 27  | 28     | 29   | 30   | 1           |
| 7       | 8          | 9          | 10        | 11       | 12       | 13  | 4   | 5   | 6    | 7     | 8    | 9   | 10  | 2   | 3   | 4   | 5      | 6    | 7    | 8           |
| 14      | 15         | 16         | 17        | 18       | 19       | 20  | 11  | 12  | 13   | 14    | 15   | 16  | 17  | 9   | 10  | 11  | 12     | 13   | 14   | 15          |
| 21      | 22         | 23         | 24        | 25       | 26       | 27  | 18  | 19  | 20   | 21    | 22   | 23  | 24  | 16  | 17  | 18  | 19     | 20   | 21   | 22          |
| 28      | 29         | 30         | 31        | 1        | 2        | 3   | 25  | 26  | 27   | 28    | 29   | 30  | 1   | 23  | 24  | 25  | 26     | 27   | 28   | 29          |
| 4       | 5          | 6          | 7         | 8        | 9        | 10  | 2   | 3   | 4    | 5     | 6    | 7   | 8   | 30  | 31  | 1   | 2      | 3    | 4    | 5           |

- 5. Navigate to Scheduling Appointment Book to process scheduling request
- 6. Open 'Request Inquiry'
- With the request list inquiry set to 'Request by Queue' and the request list queue set to 'ONC/HAEM Booking Requests', click 'Find' to locate and review requests available for processing

8. Right click on row that is to be processed and select 'Complete Request'. Appointment attribute window will display for review of details. Click OK.

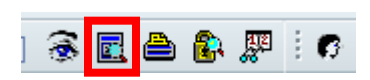

| Request List |  |
|--------------|--|
|--------------|--|

| Inquiry:<br>Request by Queue | ~ |
|------------------------------|---|
| Request List Queues:         |   |
| ONC/HAEM Booking Requests    | ~ |
|                              |   |
|                              |   |
|                              |   |
|                              |   |

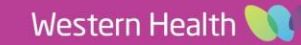

Digital Health

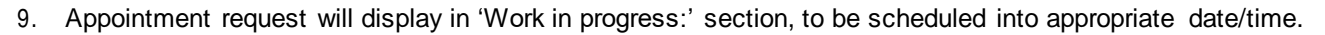

10. Drag and drop 'Primary Resource' to appropriate date/time/chair.

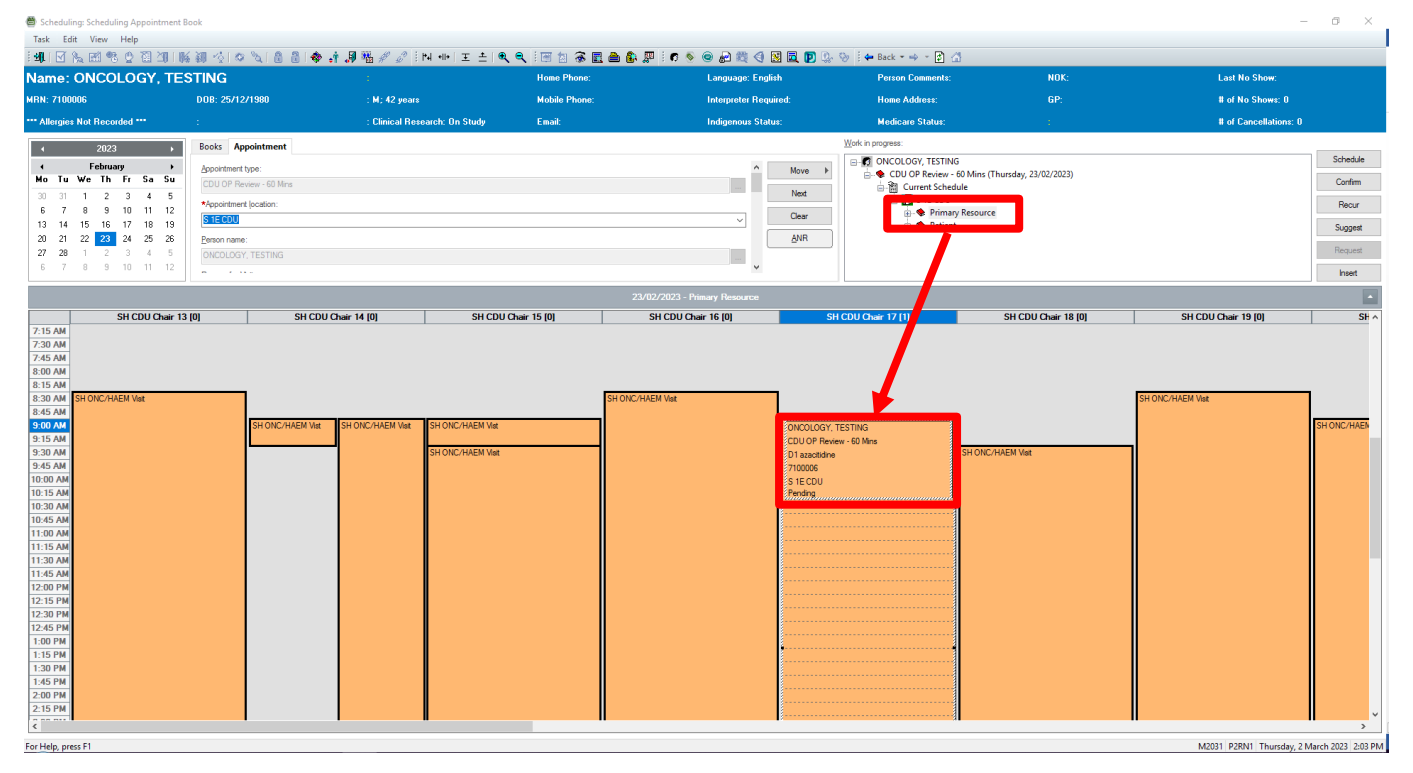

- 11. PLEASE CREATE iPM Pre-Admission at this point for this booking. Date/Time for iPM Pre-Admit to EXACTLY match date/start time you have just chosen.
- 12. Once the pre-admission is created in iPM, go back to Scheduling Appointment Book and click Confirm to continue processing appointment.

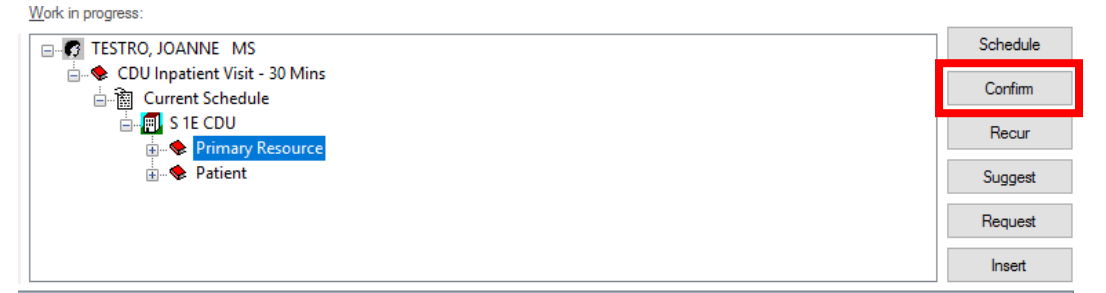

13. Confirm' window appears. Review details and click OK14. 'Encounter Selection' window appears. SELECT iPM Pre-Admit that was created for this appointment. \*Use 'Est Arrive Date' Column to see date to help find correct date/time

| FIN NBR      | Enc Type   | Est Arrive Date       | Disch Date            |
|--------------|------------|-----------------------|-----------------------|
| 21000888C003 | Outpatient | 08/08/2023 - 2:00 PM  | 08/08/2023 - 11:59 PM |
| 21000888C002 | Outpatient | 04/08/2023 - 9:00 AM  | 04/08/2023 - 11:59 PM |
| 21002181     | Outpatient | 07/07/2023 - 2:36 PM  | 07/07/2023 - 11:59 PM |
| 21001663C002 | Outpatient | 20/06/2023 - 8:30 AM  | 20/06/2023 - 11:59 PM |
| IPE75376265  | Inpatient  | 19/06/2023 - 2:00 PM  |                       |
| 21000888     | Outpatient | 19/05/2023 - 1:00 PM  | 19/06/2023 - 11:59 PM |
| 21001663     | Outpatient | 19/06/2023 - 11:00 AM | 19/06/2023 - 11:59 PM |
| IPE75375780  | Inpatient  | 09/05/2023 - 10:00 AM | 10/05/2023 - 10:00 AM |
| NIVE72000996 | No Vieit   |                       | 19/04/2022 9:06 AM    |
| IPE75375895  | PreAdmit   | 22/05/2023 - 9:00 AM  |                       |

14. Select OK appointment displays as confirmed

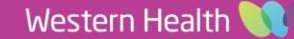

**Digital Health** 

CONNECTING BEST CARE